#### LAMPIRAN

#### PETUNJUK PENGGUNAAN WEBSITE

## SISTEM INFORMASI ALIRAN KAS MUSHOLA (STUDI KASUS : MUSHOLA ROHMATULLAH MLIPAK, WONOSOBO, JAWA TENGAH)

#### **Pada Browser :**

- 1. Install browser seperti google chrome, Mozilla Firefox atau sejenisnya.
- 2. Install Visual Studio Code untuk membuka script program.
- 3. Install Xampp untuk menjalankan server.
- 4. Simpan source code ke dalam directory c/xampp/htdocs.
- 5. Akses dengan alamat url localhost/Kas-Mushola/view/page/login.php
- 6. Buat database melalui phpMyadmin lalu hubungkan sql dengan script.
- 7. Pada halaman login, user dapat memasukkan username dan password

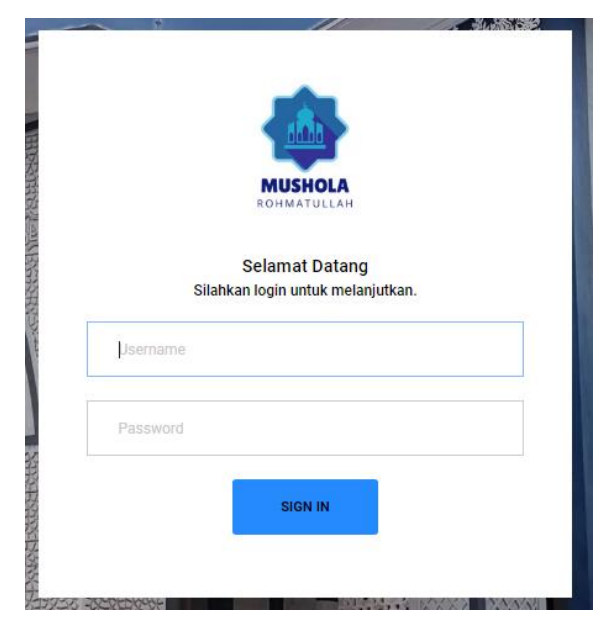

8. Tampilan Halaman Awal

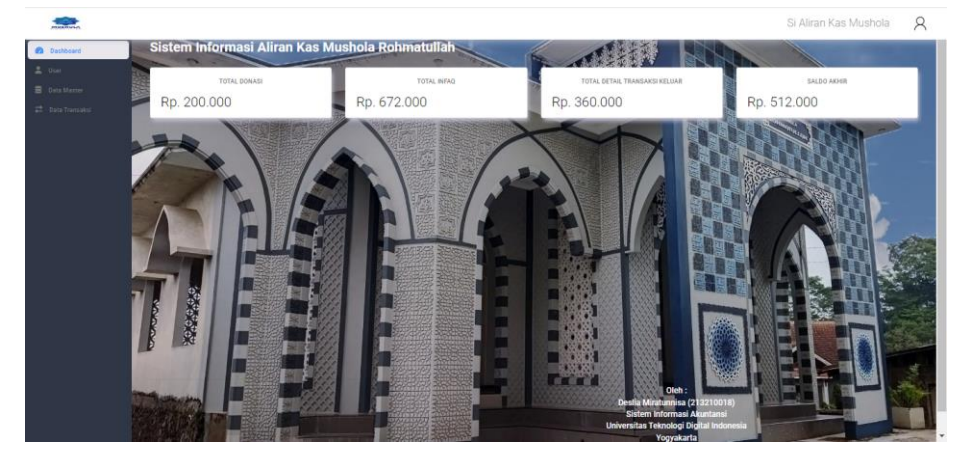

## 9. Tampilan Tambah Data User

| TAMBAH USER  |                  |  |
|--------------|------------------|--|
| ID User      |                  |  |
| Nama         |                  |  |
| Username     |                  |  |
| Password     |                  |  |
| Tipe User    | Pilih salah satu |  |
| Simpan Batal |                  |  |

10. Tampilan Daftar User

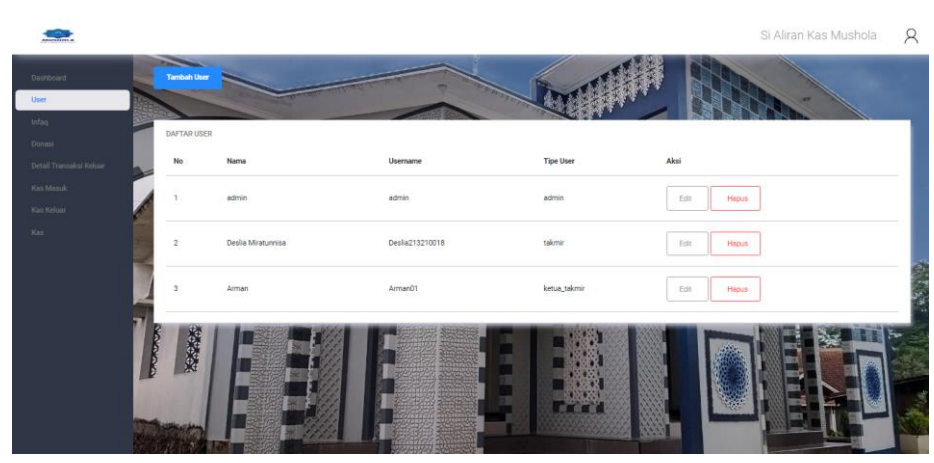

11. Tampilan Tambah Data Infaq

| TAMBAH INFAQ |        |
|--------------|--------|
| ID Infaq     | KI0001 |
|              |        |
| Jenis Infaq  |        |
| Simpan Batal |        |
|              |        |

12. Tampilan Daftar Infaq

|                   |              |                                                                                                    |                   | Si Aliran Kas Mushola 🛛 🎗 |
|-------------------|--------------|----------------------------------------------------------------------------------------------------|-------------------|---------------------------|
| Contract          | Tambah Infeg |                                                                                                    |                   |                           |
| L User            | DAFTAR INFA  | and the second second s |                   |                           |
| 22 Data Transakal | No           | ID Infaq                                                                                                    | Jenis Infaq       | Absi                      |
|                   |              | K10001                                                                                                    | Infeq Subuh       | Eafe Hedun                |
|                   | 2            | K00002                                                                                                    | Infaq Jumiat      | Edit Hepus                |
|                   | 3            | K10003                                                                                                    | Infaq Kajian Rabu | Edit Hapa                 |
|                   | 1            |                                                                                                    |                   |                           |

13. Tampilan Tambah Data Donasi

| TAMBAH DONASI |       |        |
|---------------|-------|--------|
| ID Donasi     |       | KD0001 |
| Jenis Donasi  |       |        |
| Simpan        | Batal |        |
|               |       |        |

14. Tampilan Daftar Donasi

|                                                         |             |                                                                                                    |                    | Si Aliran Kas Mushola 🛛 🎗 |
|---------------------------------------------------------|-------------|----------------------------------------------------------------------------------------------------|--------------------|---------------------------|
| Dashboard                                               | Tenbel Done |                                                                                                    |                    |                           |
| L Ver                                                   | DALTAR DOW  | and a second second sec | The second second  |                           |
| <ul> <li>Data Master</li> <li>Data Transaksi</li> </ul> | No          | ID Donasi                                                                                                    | Jenis Donasi       | Akst                      |
|                                                         |             | KD0001                                                                                                    | Donasi Bapak Arman | Edit Hapun                |
|                                                         | 2           | KD0002                                                                                                    | Donasi ibu Salamah | Edit                      |
|                                                         | 3           | KD0003                                                                                                    | Donasi Bapak Agus  | Edt Paper                 |
|                                                         |             |                                                                                                    |                    |                           |

15. Tampilan Tambah Data Detail Transaksi Keluar

| TAMBAH DETAIL TRANSAKSI KELUAR |        |  |  |  |  |  |
|--------------------------------|--------|--|--|--|--|--|
| ID Detail Transaksi Keluar     | KP0001 |  |  |  |  |  |
| Jenis Detail Transaksi Keluar  |        |  |  |  |  |  |
| Simpan Batal                   |        |  |  |  |  |  |
|                                |        |  |  |  |  |  |

16. Tampilan Daftar Detail Transaksi Keluar

|             |           |                            |                               | Si Aliran Kas Mushola                   | 8                         |
|-------------|-----------|----------------------------|-------------------------------|-----------------------------------------|---------------------------|
| @ Deshboard | Tambah De | rtail Transaksi Keluar     |                               |                                         |                           |
|             | 1         |                            |                               | ALL ALL ALL ALL ALL ALL ALL ALL ALL ALL |                           |
|             | DAFTAR DE | ETAIL TRANSAKSI KELUAR     |                               |                                         |                           |
|             | No        | ID Detail Transaksi Keluar | Jenis Detail Transaksi Keluar | Akol                                    |                           |
|             | 1         | KP0001                     | Loundry Karpet Mushola        | Edit                                    |                           |
|             | 2         | KP0002                     | Bisyaroh Ustadz               | Edit Hopus                              |                           |
|             | 3         | KP0003                     | Bayer Listrik                 | Edit Hapus                              | Contraction of the second |
|             |           |                            |                               |                                         |                           |

17. Tampilan Tambah Data Kas Masuk

| TAMBAH KAS MASUK  |                       |
|-------------------|-----------------------|
| ID Kas Masuk      | KM0001                |
| Tanggal Kas Masuk | hh/bb/tttt            |
| Jenis Kas Masuk   | Pilih Jenis Kas Masuk |
| Jumlah Kas Masuk  |                       |
| Simpan Batal      |                       |

| 18. | Tampilar | ı Daftar | Kas | Masuk | (Semua) | ) |
|-----|----------|----------|-----|-------|---------|---|
|-----|----------|----------|-----|-------|---------|---|

|                 |      |            |                  |                                                                                                    |                             |                   | Si Aliran Kas Mushola 🛛 🎗                                                                                                    |
|-----------------|------|------------|------------------|----------------------------------------------------------------------------------------------------|-----------------------------|-------------------|----------------------------------------------------------------------------------------------------|
| A BAT BOTT BOOM |      |            | -                | and the second second se | and the                     | 11                |                                                                                                    |
|                 |      | FILTER     |                  |                                                                                                    |                             |                   |                                                                                                    |
|                 |      | Jenis Kas  | Masuk Sermin     | Dari hhv                                                                                                    | bb/m 🗖                      | Sampai hh/bb/tttt | •                                                                                                    |
|                 |      |            | Nort Billion and | De Reporter and                                                                                                    |                             | 1 10              |                                                                                                    |
|                 |      | Tambah Kar | Masuk            | X                                                                                                    |                             |                   |                                                                                                    |
|                 | 2    | DAFTAR KAS | s MASUK          |                                                                                                    |                             |                   | and a second second sec |
|                 |      | No         | ID Kas Masuk     | Tanggal Kas Masuk                                                                                                    | Jenis Kas Masuk             | Jumlah Kas Masuk  | Aksi                                                                                                    |
|                 | E    |            |                  |                                                                                                    |                             |                   |                                                                                                    |
|                 |      | 1          | KM0001           | 01-08-2024                                                                                                    | Infeq Subuh                 | Rp. 90.000        | Edit                                                                                                    |
|                 |      | 2          | KM0002           | 01-08-2024                                                                                                    | Infaq Kalian Rabu           | Rp. 200.000       | Ta.                                                                                                    |
|                 |      |            |                  |                                                                                                    | Contrast configure Sciences |                   |                                                                                                    |
|                 |      | 3          | KM0003           | 02-08-2024                                                                                                    | Donasi Bapak Arman          | Rp. 100.000       | Edit                                                                                                    |
|                 | -    |            |                  |                                                                                                    |                             |                   |                                                                                                    |
|                 |      | 4          | KM0004           | 02-08-2024                                                                                                    | Infaq Jum'at                | Rp. 300.000       | Edit                                                                                                    |
|                 |      |            | 1240005          |                                                                                                    | Barrard Barrard             | 8- 100 000        |                                                                                                    |
|                 | -    | 5          | KMUUUS           | 05-08-2024                                                                                                    | Donasi ibu salaman          | Hp. 100.000       | Edit                                                                                                    |
|                 | - 81 | 6          | KM0006           | 05-08-2024                                                                                                    | Infaq Subuh                 | Rp. 82.000        | Edit                                                                                                    |
|                 | 100  |            |                  |                                                                                                    |                             |                   |                                                                                                    |
|                 | 546c | Total      |                  |                                                                                                    |                             | Rp. 872.000       |                                                                                                    |

# 19. Tampilan Daftar Kas Masuk Per jenis

| WHICH A |                       |                                    |                                               |                                               |                                                             | Si Aliran Kas Mushola |
|---------|-----------------------|------------------------------------|-----------------------------------------------|-----------------------------------------------|-------------------------------------------------------------|-----------------------|
|         | Trans                 |                                    |                                               | < · · //                                      |                                                             |                       |
|         | FILTER                |                                    |                                               |                                               |                                                             |                       |
|         | Jenis Ka              | s Masuk Infaq Subuh (Infa          | a) Dari                                       | hh/bb/tttt                                    | Sampai hh/bb/tttt                                           | Carl                  |
|         |                       |                                    |                                               |                                               |                                                             |                       |
|         |                       |                                    |                                               |                                               |                                                             | THE COLOR             |
|         | Tankan ka             |                                    |                                               |                                               | 7 7 6                                                       |                       |
|         | DAFTAR K              | S MASIK                            |                                               |                                               |                                                             |                       |
|         | Dee traine            |                                    |                                               |                                               |                                                             |                       |
|         | 100                   |                                    |                                               |                                               |                                                             |                       |
|         | No                    | ID Kas Masuk                       | Tanggal Kas Masuk                             | Jenis Kas Masuk                               | Jumlah Kas Masuk                                            | Aksi                  |
|         | No                    | ID Kas Masuk                       | Tanggal Kas Masuk                             | Jenis Kas Masuk                               | Jumlah Kas Masuk                                            | Aksi                  |
|         | No<br>1               | ID Kas Masuk<br>KM0001             | Tenggal Kas Masuk<br>01-08-2024               | Jenis Kas Masuk                               | Jumlah Kas Masuk<br>Rp: 90.000                              | Aksi<br>Edu           |
|         | No<br>1               | ID Kas Masuk                       | Tanggal Kas Masuk                             | Jenis Kas Masuk                               | Jumlah Kas Masuk<br>Rp. 90.000                              | Akai<br>Kan           |
|         | No<br>1<br>2          | ID Kas Masuk<br>x340001<br>x640006 | Tanggal Kas Masuk<br>01-08-2024<br>05-08-2024 | Jenis Kas Masuk<br>Infaq Subuh<br>Infaq Subuh | Jumlah Kas Masuk<br>Rp. 90.000<br>Rp. 82.000                | Absi<br>Katı<br>Edti  |
|         | No<br>1<br>2<br>Total | ID Kas Masuk<br>KM0001<br>KM0006   | Tangpal Kas Masuk<br>01-06-2024<br>05-06-2024 | Jenis Kas Masuk<br>Infaq Subuh                | Jumlah Kas Masuk<br>Ro: 90.000<br>Ro: 82.000<br>Ro: 177.000 | Abst<br>Ess:<br>Ess:  |

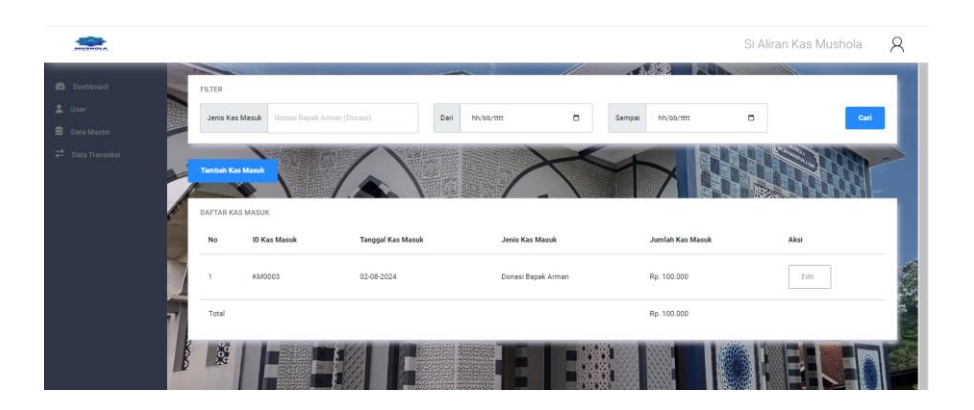

20. Tampilan Tambah Data Kas Keluar

| TAMBAH KAS KELUAR  |                                        |
|--------------------|----------------------------------------|
| ID Kas Keluar      | КК0001                                 |
| Tanggal Kas Keluar | hh/bb/tttt                             |
| Jenis Kas Keluar   | Pilih Jeris Kas Keluar                 |
| Jumlah Kas Keluar  |                                        |
| Bukti Kas Keluar   | Pilih File Tidak ada file yang dipilih |
| Simpan Batal       |                                        |

21. Tampilan Daftar Kas Keluar (Semua)

|           |            |                                 |                    |                        |                   | Si Al            | iran Kas Mushola | 1 |
|-----------|------------|---------------------------------|--------------------|------------------------|-------------------|------------------|------------------|---|
| Deshboard | FILTE      | R                               |                    |                        |                   |                  |                  |   |
|           | Jer        | nis Kas Keluar Serma            |                    | Dari hh/bb/tttt        | Sampai hh/bb      | - m              | Carl             |   |
|           |            | Seeh Kas Keluar                 |                    |                        |                   |                  |                  |   |
|           | DAPT<br>No | AR KAS KELLIAR<br>ID Kas Keluar | Tanggal Kas Keluar | Jenis Kas Keluar       | Jumlah Kas Keluar | Bukti Kas Keluar | Aksi             |   |
|           | <b>1</b>   | KK0001                          | 02-08-2024         | Bisyaroh Ustadz        | Rp. 50.000        |                  | Erist            |   |
|           | 2          | КК0002                          | 03-08-2024         | Loundry Karpet Mushola | Rp. 70.000        |                  | Esst             |   |
|           |            | КК0003                          | 05-08-2024         | Bayar Listrik          | Rp. 90.000        |                  | Edit             |   |
|           | 4          | KK0004                          | 09-08-2024         | Bisyaroh Ustadz        | Rp. 150.000       | <i>S</i> .       | Eist             |   |
|           |            |                                 |                    |                        |                   |                  |                  |   |

22. Tampilan Daftar Kas Keluar Per jenis

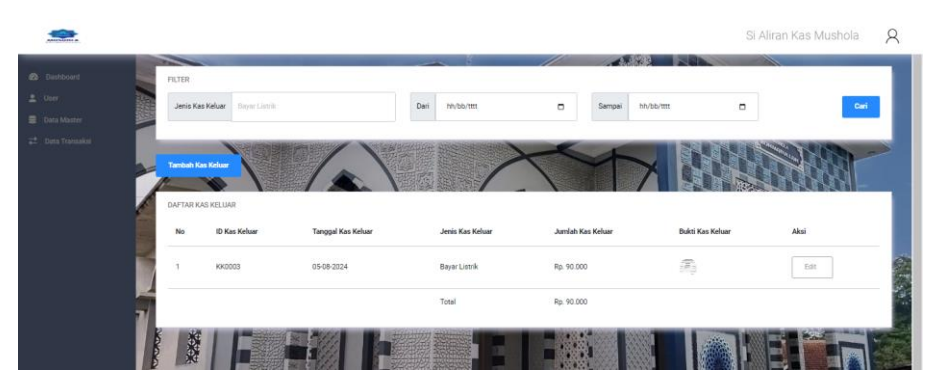

|   |         |                         |                    |                  |          |                 |             | Si A      | diran Kas Mushola | 2   |
|---|---------|-------------------------|--------------------|------------------|----------|-----------------|-------------|-----------|-------------------|-----|
| - | -       | And I wanted            | -                  |                  | 111      | 1               |             |           |                   | -   |
|   | FILTER  |                         |                    |                  |          |                 |             |           |                   | _   |
|   | Jenis K | as Keluar Bisyston Usta | ti.                | Deri hh/bb/mt    |          | Sampai          | hty/bb/tttt |           | Car               | 6   |
|   |         |                         |                    |                  |          |                 |             |           |                   | - 1 |
|   |         |                         |                    |                  | X        | A               |             |           | 13100             | ~   |
|   | Tenbah  | Can Koduar              | $\langle \rangle$  |                  | /        |                 |             |           |                   |     |
|   | DAFTAR  | CAS KELUAR              |                    |                  | - 1004   | CALIFORNIA BERN |             |           |                   |     |
|   | No      | ID Kas Keluar           | Tanggal Kas Keluar | Jenis Kas Keluar | Jumlah   | Kas Keluar      | Bukti K     | as Keluar | Akni              |     |
|   | 1       | KK0001                  | 02-08-2024         | Bisyaroh Ustadz  | Rp. 50.0 | 00              | 7           |           | Edit              |     |
|   | 2       | KK0004                  | 09-08-2024         | Bisyaroh Ustadz  | Rp. 150  | 000             | Ą           |           | Edit              |     |
|   |         |                         |                    | Total            | Rp. 200  | 000             |             |           |                   |     |
|   | 1983    |                         |                    |                  |          |                 |             |           | BAL               |     |

23. Tampilan Daftar Aliran Kas

| <u></u>            |        |              |              |                          |                     |                   | Si Aliran Kas Mushola | 8     |
|--------------------|--------|--------------|--------------|--------------------------|---------------------|-------------------|-----------------------|-------|
|                    |        |              | -            |                          | - K                 |                   |                       |       |
| Deshboard          |        | FILTER KAS   |              |                          |                     |                   |                       | - 80  |
| 🚊 Ober :           |        | Tanggal Mula |              |                          | Tanggal Selesai     |                   |                       |       |
| E Data Master      |        | hh/bb/ttt    |              |                          | hh/bb/tttt          | C Fiber           | Export PDF            |       |
| 🚅 - Data Transaksi | 1000   |              |              |                          |                     |                   |                       |       |
|                    | 124    | -            |              | CERTIFICATION CONTRACTOR | <b>人</b> "的东西是在这些资源 |                   |                       |       |
|                    |        | DAFTAR ALIR  | IAN KAS      |                          |                     |                   |                       | and a |
|                    |        | No           | ID Transaksi | Tanggal Transaksi        | Jumlah Kas Masuk    | Jumlah Kas Keluar | Saldo                 | 70    |
|                    | A      | 1            | KM0001       | 01-08-2024               | Rp. 90.000          | Rp                | Rp. 90.000            | 30    |
|                    |        | 2            | KM0002       | 01-08-2024               | Rp. 200.000         | Rp                | Rp. 290.000           |       |
|                    |        | 3            | KK0001       | 02-08-2024               | Rp                  | Rp. 50.000        | Rp. 240.000           |       |
|                    |        | 4            | KM0003       | 02-08-2024               | Rp. 100.000         | Rp                | Rp. 340.000           |       |
|                    |        | 5            | KM0004       | 02-08-2024               | Rp. 300.000         | Rp                | Rp. 640.000           |       |
|                    | 7      | 6            | KK0002       | 03-08-2024               | Rp                  | Rp. 70.000        | Rp. 570.000           |       |
|                    |        | 7            | KK0003       | 05-08-2024               | Rp                  | Rp. 90.000        | Rp. 480.000           |       |
|                    |        | 8            | KM0005       | 05-08-2024               | Rp. 100.000         | Rp                | Rp. 580.000           |       |
|                    |        | 9            | KM0006       | 05-08-2024               | Rp. 82.000          | Rp                | Rp. 662.000           |       |
|                    |        | 10           | 1012004      | 09-08-2024               | Rp                  | Rp. 150.000       | Rp. 512.000           |       |
|                    | 100 an |              |              | Total                    | Rp. 872.000         | Rp. 360.000       | Rp. 512.000           | L.    |

24. Tampilan Laporan Kas Masuk Perperiode (Semua)

|    |                   | Laporan Kas Masuk                             |                  |
|----|-------------------|-----------------------------------------------|------------------|
|    | Musho             | ola Rohmatullah Mlipak, Wonosobo, Jawa Tengah |                  |
|    |                   | Periode 01-08-2024 s/d 31-08-2024             |                  |
| No | Tanggal Kas Masuk | Jenis Kas Masuk                               | Jumlah Kas Masuk |
| 1  | 01-08-2024        | Infaq Subuh                                   | Rp. 90.000       |
| 2  | 01-08-2024        | Infaq Kajian Rabu                             | Rp. 200.000      |
| 3  | 02-08-2024        | Donasi Bapak Arman                            | Rp. 100.000      |
| 4  | 02-08-2024        | Infaq Jum'at                                  | Rp. 300.000      |
| 5  | 05-08-2024        | Donasi Ibu Salamah                            | Rp. 100.000      |
| 6  | 05-08-2024        | Infaq Subuh                                   | Rp. 82.000       |
|    |                   |                                               |                  |

### 25. Tampilan Laporan Kas Masuk Perperiode (Perjenis)

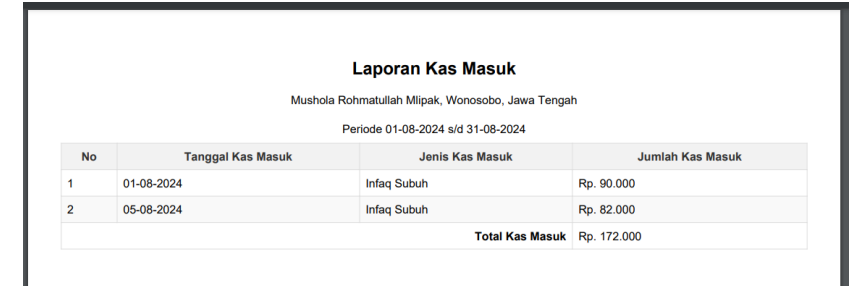

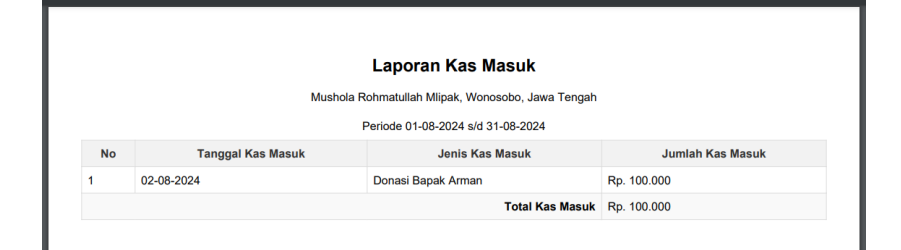

|    |                   | Laporan Kas Masuk                          |                  |
|----|-------------------|--------------------------------------------|------------------|
|    | Mushola           | a Rohmatullah Mlipak, Wonosobo, Jawa Tenga | h                |
|    |                   | Periode 01-08-2024 s/d 31-08-2024          |                  |
| No | Tanggal Kas Masuk | Jenis Kas Masuk                            | Jumlah Kas Masuk |
| 1  | 01-08-2024        | Infaq Kajian Rabu                          | Rp. 200.000      |
|    |                   | Total Kas Masuk                            | Rp. 200.000      |

26. Tampilan Laporan Kas Keluar Perperiode

|    |                    | Laporan Kas Keluar                             |                   |
|----|--------------------|------------------------------------------------|-------------------|
|    | Mus                | hola Rohmatullah Mlipak, Wonosobo, Jawa Tengah |                   |
|    |                    | Periode 01-08-2024 s/d 31-08-2024              |                   |
| No | Tanggal Kas Keluar | Jenis Kas Keluar                               | Jumlah Kas Keluar |
| 1  | 02-08-2024         | Bisyaroh Ustadz                                | Rp. 50.000        |
| 2  | 03-08-2024         | Loundry Karpet Mushola                         | Rp. 70.000        |
| 3  | 05-08-2024         | Bayar Listrik                                  | Rp. 90.000        |
| 4  | 09-08-2024         | Bisyaroh Ustadz                                | Rp. 150.000       |
|    |                    | Total Kas Keluar                               | Rp. 360.000       |

### 27. Tampilan Laporan Kas Keluar Perperiode (Perjenis)

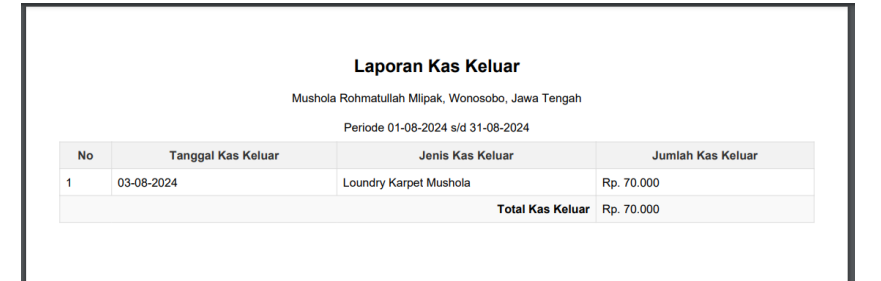

|    | Mushol             | a Rohmatullah Mlipak, Wonosobo, Jawa Tenga | h                 |
|----|--------------------|--------------------------------------------|-------------------|
|    |                    | Periode 01-08-2024 s/d 31-08-2024          |                   |
| No | Tanggal Kas Keluar | Jenis Kas Keluar                           | Jumlah Kas Keluar |
| 1  | 02-08-2024         | Bisyaroh Ustadz                            | Rp. 50.000        |
| 2  | 09-08-2024         | Bisyaroh Ustadz                            | Rp. 150.000       |
|    |                    | Total Kas Keluar                           | Rp. 200.000       |

|    |                    | Laporan Kas Keluar                         |                   |
|----|--------------------|--------------------------------------------|-------------------|
|    | Mushola            | a Rohmatullah Mlipak, Wonosobo, Jawa Tenga | h                 |
|    |                    | Periode 01-08-2024 s/d 31-08-2024          |                   |
| No | Tanggal Kas Keluar | Jenis Kas Keluar                           | Jumlah Kas Keluar |
| 1  | 05-08-2024         | Bayar Listrik                              | Rp. 90.000        |
|    |                    | Total Kas Keluar                           | Rp. 90.000        |

### 28. Tampilan Laporan Aliran Kas Perperiode

|       |                   | Laporan Aliran I                   | Kas               |         |
|-------|-------------------|------------------------------------|-------------------|---------|
|       |                   | Mushola Rohmatullah Mlipak, Wonoso | bo, Jawa Tengah   |         |
|       |                   | Periode 01-08-2024 s/d 31-0        | 08-2024           |         |
| No    | Tanggal Transaksi | Jumlah Kas Masuk                   | Jumlah Kas Keluar | Saldo   |
| 1     | 01-08-2024        | 90.000                             |                   | 90.000  |
| 2     | 01-08-2024        | 200.000                            |                   | 290.000 |
| 3     | 02-08-2024        | -                                  | 50.000            | 240.000 |
| 4     | 02-08-2024        | 100.000                            |                   | 340.000 |
| 5     | 02-08-2024        | 300.000                            | -                 | 640.000 |
| 6     | 03-08-2024        |                                    | 70.000            | 570.000 |
| 7     | 05-08-2024        |                                    | 90.000            | 480.000 |
| 8     | 05-08-2024        | 100.000                            |                   | 580.000 |
| 9     | 05-08-2024        | 82.000                             |                   | 662.000 |
| 10    | 09-08-2024        |                                    | 150.000           | 512.000 |
| Total |                   | 872.000                            | 360.000           | 512.000 |